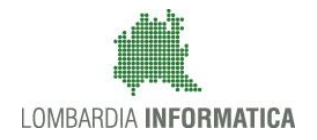

**Classificazione:** pubblico

## Bandi online

## Manuale di registrazione e validazione nuovo utente e profilazione soggetto giuridico

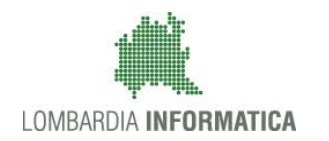

#### Classificazione: pubblico

### Indice

| 1. | Intro | oduzione                                                             | 3  |
|----|-------|----------------------------------------------------------------------|----|
|    | 1.1   | Scopo e campo di applicazione                                        | 3  |
|    | 1.2   | Copyright (specifiche proprietà e limite di utilizzo)                | 3  |
| 2. | Acce  | esso a Bandi online                                                  | 4  |
| 3. | Regi  | istrazione e validazione di un nuovo utente                          | 4  |
|    | 3.1   | Autenticazione Nuovo Utente tramite credenziali Username e Password  | 5  |
|    | 3.1.1 | Validazione con il numero di identificazione della tessera sanitaria | 9  |
|    | 3.1.2 | 2 Validazione tramite l'invio del documento d'identità               |    |
|    | 3.2   | Autenticazione Nuovo Utente tramite Carta Nazionale dei Servizi CNS  | 11 |
|    | 3.3   | Autenticazione Nuovo Utente tramite Identità Digitale SPID           | 14 |
| 4. | Prof  | ilazione soggetto giuridico                                          | 17 |
| 5. | Gest  | tione del profilo giuridico                                          |    |
|    | 5.1   | Modifica Profilo                                                     |    |
|    | 5.2   | Gestione gruppi                                                      |    |
|    | 5.2.1 | Modifica denominazione Gruppo                                        |    |
|    | 5.3   | Delega di un Gruppo                                                  |    |
|    |       |                                                                      |    |

## 1. Introduzione

Il Sistema Bandi online è un servizio web, messo a disposizione da Regione Lombardia che permette a cittadini, imprese ed enti pubblici e privati di presentare on-line richieste di contributo e di finanziamento a valere sui fondi promossi dalla Regione Lombardia e dalla Comunità Europea.

Il servizio dà la possibilità di

- presentare progetti, compilando la modulistica on-line;
- consultare lo stato di avanzamento dei progetti già presentati;
- gestire l'avanzamento dei progetti approvati.

### 1.1 Scopo e campo di applicazione

Scopo di questo documento è descrivere le modalità operative per la compilazione dei seguenti moduli del **Sistema Bandi online**:

- Accesso a Bandi online
- Registrazione tramite Nuovo Utente
- Validazione Nuovo Utente
- Registrazione tramite CRS/CNS
- Registrazione tramite SPID
- Profilazione soggetto giuridico

## 1.2 Copyright (specifiche proprietà e limite di utilizzo)

Il materiale è di proprietà di Lombardia Informatica S.p.A. Può essere utilizzato solo a scopi didattici nell'ambito del Progetto "Bandi online". In ogni caso la presente documentazione non può essere in alcun modo copiata e/o modificata previa esplicita autorizzazione da parte dell'Area Formazione Territorio.

## 2. Accesso a Bandi online

Tutti i cittadini che intendono avvalersi dei servizi offerti da Bandi online devo effettuare l'accesso al sistema previa registrazione e autenticazione.

Per accedere a Bandi online è necessario digitare l'indirizzo web: www.bandi.servizirl.it

Dalla Home page è possibile visualizzare l'elenco dei bandi aperti e i contatti disponibili. Cliccare su "**ACCEDI**" per effettuare l'accesso all'area autenticazione del sistema.

| Regione<br>Lombardia | Bandi online                                                 | () 16 Maggio 2019<br>11.06 |
|----------------------|--------------------------------------------------------------|----------------------------|
|                      | Sei al tuo primo accessor r <u>iegistrati</u>                |                            |
|                      | Cerca un bando                                               |                            |
|                      | Q Ricerca bandi per TITOLO o altre informazioni Ricerca avan | izata 👻                    |

# 3. Registrazione e validazione di un nuovo utente

Dalla home page di Bandi online cliccando su **ACCEDI** il sistema riporta alla pagina di autenticazione da cui è possibile registrarsi e accedere a Bandi online.

| Regione<br>Lombardia | SERVIZIO DI AUTENTICAZIONE                                                                                                    |                                                                                                    |                                                                                                    | Ulteriori informazioni 👻 |
|----------------------|----------------------------------------------------------------------------------------------------|----------------------------------------------------------------------------------------------------|----------------------------------------------------------------------------------------------------|--------------------------|
|                      | Autenticazione con<br>LA TUA IDENTITA' DIGITALE "PASSWORD<br>UNICA"                                                                                                    | Autenticazione con<br>CARTA NAZIONALE DEI SERVIZI                                                                                                    | Autenticazione con<br>USERNAME E PASSWORD                                                                                                    |                          |
|                      | Entra con SPID                                                                                                    | Entra con CNS                                                                                                    | Entra con ID e password                                                                                                    |                          |
|                      | Cosa occorre per accedere<br>Per l'accesso con SPID è necessario essere in<br>possesso:<br>• della propria identità digitale rilasciata da<br>soggetti accreditta da AgID (Agenzia per l'Italia<br>Digitale), che verificano l'identità degli utenti e<br>forniscono le credenziali. Per maggiori<br>informazioni consulta il sito<br>http://www.spid.gov.it/ | Cosa occorre per accedere<br>Per l'accesso con la Carta Nazionale è necessario<br>essere in posseso:<br>• della Tessera Sanitaria Carta Nazionale dei<br>Servizi;<br>• del codice PIN (Personal Identification Number)<br>della tua CNS;<br>• di un lettore di smartcard;<br>• del software necessario al funzionamento<br>(disponibile per Windows, Mac OS, Linux) | Cosa occorre per accedere<br>Per l'accesso à necessario essere in possesso:<br>• dell'Username scelto in fase di registrazione;<br>• della password personale che hai scelto,<br>oppure, se è la prima volta che accedi, della<br>password che ti è stata inviata via mail<br>all'indirizzo di posta elettronica in fase di<br>registrazione. |                          |

Da questa pagina è possibile accedere ai servizi offerti da Bandi online scegliendo la modalità di autenticazione preferita tra:

 Autenticazione con LA TUA IDENTITA' DIGITALE "PASSWORD UNICA", inserendo le credenziali (username e password) SPID

• Autenticazione con CARTA NAZIONALE DEI SERVIZI, utilizzando la tessera CRS/CNS per autenticarsi

• Autenticazione con USERNAME E PASSWORD, utilizzando ID (Nome Utente) e Password per autenticarsi.

#### ATTENZIONE

Per poter accedere al servizio è necessario essere registrati e validati a sistema.

### 3.1 Autenticazione Nuovo Utente tramite credenziali Username e Password

Per accedere al sistema utilizzando la modalità "Username e Password" è necessario essere in possesso delle credenziali di accesso: *Nome Utente* e *Password*.

| Regione<br>Lombardia | SERVIZIO DI AUTENTICAZIONE                                                                                                    |                                                                                                    |                                                                                                    | Ulteriori informazioni 👻 |
|----------------------|----------------------------------------------------------------------------------------------------|----------------------------------------------------------------------------------------------------|----------------------------------------------------------------------------------------------------|--------------------------|
|                      | Autenticazione con<br>LA TUA IDENTITA' DIGITALE "PASSWORD<br>UNICA"                                                                                                    | Autenticazione con<br>CARTA NAZIONALE DEI SERVIZI                                                                                                    | Autenticazione con<br>USERNAME E PASSWORD                                                                                                    |                          |
|                      | Entra con SPID                                                                                                    | Entra con CNS                                                                                                    | Entra con ID e password                                                                                                    |                          |
|                      | Cosa occorre per accedere<br>Per l'accesso con SPID è necessario essere in<br>possesso:<br>• della propria identità digitale rilasciata da<br>soggetti accreditta da AglD (Agenzia per l'Italia<br>Digitale), che verificano l'identità degli utenti e<br>forniscono le crederiziali. Per maggiori<br>informazioni consulta il sito<br>http://www.spid.gov.it/ | Cosa occorre per accedere<br>Per l'accesso con la Carta Nazionale è necessario<br>essere in posseso:<br>• della Tessera Sanitaria Carta Nazionale dei<br>Servizi;<br>• del codice PIN (Personal Identification Number)<br>della tua CNS;<br>• di un lettore di smartcard;<br>• del software necessario al funzionamento<br>(disponibile per Windows, Mac OS, Linux) | Cosa occorre per accedere<br>Per l'accesso è nacessario essere in possesso:<br>• dell'Username scelto in fase di registrazione;<br>• della password personale che hai scelto,<br>oppure, se è la prima volta che accedi, della<br>password che ti è stata inviata via mail<br>all'indirizzo di posta elettronica in fase di<br>registrazione. |                          |

Selezionare ENTRA CON ID E PASSWORD per accedere al servizio di autenticazione e accesso dedicato.

| Regione<br>Lombardia                                                                                              | SERVIZIO DI AUTENTICAZIONE                                                                                                    | Ulteriori informazioni 👻                |
|----------------------------------------------------------------------------------------------------|----------------------------------------------------------------------------------------------------|-----------------------------------------|
| AUTENTICAZIONE UTEN                                                                                               | TE                                                                                                    |                                         |
| FUNZIONI DI UTILITÀ                                                                                               | Il sito web richiede il riconoscimento dell'utente tramite autenticazione.<br>Con questa pagina è possibile effettuare la modalità di autenticazione pr                                                                                                    | eferita per accedere al sito web: siage |
| Registrazione Nuovo Utente                                                                                        | Clicca qui per informazioni sul sito che richiede l'autenticazione.                                                                                                    |                                         |
| Ricorda Nome Utente                                                                                               | ACCESSO TRAMITE SMARTCARD                                                                                                    | UTENTE REGISTRATO Nome utente           |
| Hai dimenticato la<br>Password?                                                                                   | A STATE                                                                                                    | Nome<br>Password                        |
| Modifica la Password                                                                                              |                                                                                                    | Password                                |
| Visualizza dati profilo                                                                                           | and the second second sec | ACCEDI                                  |
| Modifica Preferenze                                                                                               |                                                                                                    | Nuovo utenter. Choca qui                |
| G Sicurezza<br>I dati che inserisci e le<br>transazioni effettuate sono<br>protetti da crittografia a 128<br>bit. |                                                                                                    |                                         |

In corrispondenza dell'area **UTENTE REGISTRATO** cliccare su "**Nuovo utente? Clicca qui**" per registrarsi al sistema di autenticazione dei servizi on-line di Regione Lombardia (IdPC), compilando i dati richiesti nella pagina che si apre.

| Regione<br>Lombardia                                 | SERVIZIO DI A                                                                     | UTENTICAZIONE                                              |                               | Ulteriori infor |
|------------------------------------------------------|-----------------------------------------------------------------------------------|------------------------------------------------------------|-------------------------------|-----------------|
| UTENTICAZIONE                                        | JTENTE                                                                            | -                                                          |                               |                 |
|                                                      |                                                                                   |                                                            | Nome Utente                   |                 |
| Scegli il nome utente o                              | he servirà per effettuare il login. Uti                                           | lizza solo lettere e numeri.                               |                               |                 |
| Username                                             |                                                                                   |                                                            |                               |                 |
| Username                                             |                                                                                   |                                                            |                               |                 |
|                                                      |                                                                                   |                                                            |                               |                 |
|                                                      |                                                                                   |                                                            | Dati Anagrafici               |                 |
| Nome                                                 |                                                                                   | Cognome                                                    | Codice Fiscale                | Sesso           |
| Nome                                                 |                                                                                   | Cognome                                                    | Codice Fiscale                | ○ M             |
|                                                      |                                                                                   |                                                            |                               | ⊖ F             |
| Stato di nascita (Opzi                               | onale)                                                                            | Provincia di nascita (Opzionale)                           | Comune di nascita (Opzionale) | Data di nascita |
| Stato                                                | τ                                                                                 | Provincia                                                  | Comune                        | gg/mm/aaaa      |
| Cellulare                                            |                                                                                   |                                                            |                               |                 |
| Cellulare                                            |                                                                                   |                                                            |                               |                 |
| Der recuperare i dati a                              | nagrafici inserisci la CRS nel lettore e                                          | e premi OIII                                               |                               |                 |
| Informativa relativa a                               | l trattamento dei dati personali                                                  |                                                            |                               |                 |
| into macina relativa a                               | r a daniento der dati personan                                                    |                                                            |                               |                 |
|                                                      |                                                                                   |                                                            |                               |                 |
|                                                      |                                                                                   |                                                            |                               |                 |
|                                                      |                                                                                   |                                                            |                               |                 |
|                                                      |                                                                                   | Indiri                                                     | izzo di posta elettronica     |                 |
| Scegli l'indirizzo dove t<br>Ti chiediamo di utilizz | i verrà inviata la password provvisori<br>are un indirizzo di Posta Elettronica C | a.<br>Ordinaria, dunque NON di Posta Elettronica Certifica | ata (PEC).                    |                 |
| Email                                                |                                                                                   |                                                            |                               |                 |
|                                                      |                                                                                   |                                                            |                               |                 |

Compilare la sezione "NOME UTENTE" inserendo la "Username" da utilizzare per effettuare gli accessi a Bandi online.

Inserire i "DATI ANAGRAFICI" richiesti e indicare l'INDIRIZZO DI POSTA ELETTRONICA personale a cui il sistema invierà la password di accesso provvisoria.

#### ATTENZIONE

xxx@xxx.xx.

CONFERMA REGISTRAZIONE

I campi contrassegnati da asterisco sono obbligatori.

INDIETRO

È necessario indicare un indirizzo personale di posta elettronica ordinaria (non Pec).

Il sistema invierà all'indirizzo email indicato la password provvisoria da utilizzare per il primo accesso.

È possibile visualizzare l'informativa sulla privacy selezionando l'apposito link

| Regione<br>Lombardia                                                                                                    | SERVIZIO DI AUTENTICAZIONE | Ulteriori informazioni 👻 |
|----------------------------------------------------------------------------------------------------|----------------------------|--------------------------|
| AUTENTICAZIO                                                                                                    | INE UTENTE                 |                          |
| La procedura di registrazione sta procedendo correttamente. Il sistema di autenticazione di Regione Lombardia sta per inviarti una mail al specificato (mail@mail.it). Per completare la procedura di registrazione, occorre tornare alla Homepage, aprire la mail e seguire le istru |                            | che hai<br>tenute.       |
| TORNA ALLA H                                                                                                    | OMEPAGE                    |                          |
|                                                                                                    |                            |                          |
|                                                                                                    |                            |                          |

#### Cliccare su "TORNA ALLA HOME PAGE" ed inserire nome utente e la password provvisoria ricevuta via mail.

| AUTENTICAZIONE UTENTE           |                                                                                                    |                                                                                                |                            |  |
|---------------------------------|----------------------------------------------------------------------------------------------------|------------------------------------------------------------------------------------------------|----------------------------|--|
| FUNZIONI DI<br>UTILITÀ          | Il sito web richiede il riconoscimento dell'utente trami<br>Con questa pagina è possibile effettuare la modalità d<br>Clicca qui per informazioni sul sito che richiede l'autenticazione. | te autenticazione.<br>i autenticazione preferita per a                                         | ccedere al sito web: siage |  |
| Registrazione Nuovo<br>Utente   | ACCESSO TRAMITE SMARTCARD                                                                                                    |                                                                                                | UTENTE REGISTRATO          |  |
| Ricorda Nome Utente             | 1 Alexandre                                                                                                    |                                                                                                | NOME                       |  |
| Hai dimenticato la<br>Password? |                                                                                                    | La password e' case sensitive, fare<br>attenzione alla digitazione di maiuscole e<br>minuscole | Password                   |  |
| Modifica la Password            | And                                                                                                    |                                                                                                | ACCEDI                     |  |
| Modifica Preferenze             |                                                                                                    |                                                                                                | Nuovo utente? Clicca qui   |  |

#### Il sistema richiede l'inserimento della password definitiva.

| AUTENTICAZIONE UTENTE                                     |                                                                                   |  |
|-----------------------------------------------------------|-----------------------------------------------------------------------------------|--|
| Scegli una nuova password:<br>Nuova Password              | La password e' case sensitive, fare<br>attenzione alla digitazione di maiuscole e |  |
| Digita nuovamente la nuova password:<br>Conferma Password | minuscole                                                                         |  |
| CONTINUA                                                  |                                                                                   |  |

#### Inserire la Nuova Password

#### ATTENZIONE

Per definire la nuova password è necessario rispettare le seguenti regole:

- la lunghezza dovrà essere minimo di 8 caratteri,
- dovrà contenere caratteri maiuscoli, caratteri minuscoli, almeno un carattere numerico e un carattere speciale.
- Non inserire nella password due caratteri identici consecutivi
- Non utilizzare dati comuni (es. codice fiscale.)
- Non sarà possibile utilizzare la stessa password prima di 10 variazioni

#### SI RICORDA CHE:

La password è personale, e per motivi di sicurezza, dovrà essere cambiata ogni 3 mesi.

Al termine cliccare su "CONTINUA" per proseguire.

Il sistema chiede di inserire una risposta alla domanda segreta necessaria per l'eventuale **recupero di una password dimenticata** o nel caso in cui non venga effettuato l'accesso a BANDI ONLINE per almeno **6 mesi**.

PROSEGUI

| Regione<br>Lombardia | SERVIZIO DI AU          | TENTICAZIONE |  | Ulteriori informazioni 👻 |
|----------------------|-------------------------|--------------|--|--------------------------|
| AUTENTICAZIONE U     | JTENTE                  |              |  |                          |
| ? INSERISCI L        | A RISPOSTA ALLA DOMANDA | A SEGRETA    |  |                          |
| Scegli una domanda   | a segreta:              |              |  |                          |
|                      |                         | T            |  |                          |
| Digita la risposta a | lla domanda segreta:    |              |  |                          |
| Risposta             |                         |              |  |                          |
| Digita nuovamente    | la risposta:            |              |  |                          |
| Risposta             |                         |              |  |                          |
|                      |                         |              |  |                          |
|                      |                         |              |  |                          |

Selezionare la domanda tra quelle proposte dal Sistema, quindi digitare la risposta.

Al termine confermare con PROSEGUI. Il Sistema restituirà un messaggio di conferma

| Regione<br>Lombardia | SERVIZIO DI AUTENTICAZIONE                                                                | Ulteriori informazioni 👻 |
|----------------------|-------------------------------------------------------------------------------------------|--------------------------|
| AUTENTICAZIONE UTEN  | ITE                                                                                       |                          |
|                      | Il tuo Profilo Utente ora risulta completo!:<br>Risposta segreta - inserita correttamente |                          |
|                      |                                                                                           | PROSEGUI                 |

Selezionare PROSEGUI per proseguire con la validazione dell'utenza

| Regione<br>Lombardia                                                                                                    | SERVIZIO DI AUTENTICAZIONE                                                                                               |  |  |
|----------------------------------------------------------------------------------------------------|----------------------------------------------------------------------------------------------------|--|--|
| AUTENTICAZIONE UT                                                                                                    | TENTE CONTRACT OF CONTRACT OF CONTRACT OF CONTRACT OF CONTRACT OF CONTRACT OF CONTRACT OF CONTRACT OF CONTRACT           |  |  |
| Attenzione: i dati sotto visualizzati stanno per essere inoltrati al sito web che li utilizzerà a fini di identificazione dell'utente connesso.                                                                                              |                                                                                                    |  |  |
|                                                                                                    |                                                                                                    |  |  |
| Nome: NOME<br>Cognome: COGNC<br>Codice Fiscale: Ci                                                                                                    | ME<br>GNNMO80R14F205G<br>Clicca qui per visualizzare tutti i dati del profilo                                            |  |  |
| Autorizzando il trasferi<br>(Clicca qui per dettagli)                                                                                                    | mento delle informazioni visualizzate, sarete indirizzati al servizio web richiesto: siage                               |  |  |
| Autorizza sempre il                                                                                                    | trasferimento del tuo profilo a questo servizio web. Selezionando questa opzione non verra' piu' mostrata questa pagina. |  |  |
| Quando vorrete concludere l'interazione con tale servizio, occorrerà chiudere il browser oppure selezionare esplicitamente l'opzione di chiusura della sessione di lavoro messa a disposizione dal sito web che eroga il servizio richiesto. |                                                                                                    |  |  |
| Informativa relativa a                                                                                                    | L trattamento dei dati personali                                                                                         |  |  |
|                                                                                                    | Si desidera continuare? Sì NO                                                                                            |  |  |

Autorizzare il trasferimento dei dati a Bandi online e cliccare su "SI" alla voce "*si desidera continuare?*" per procedere con la validazione dell'utenza.

| Nella sezione successiva è possibile validarsi sia utilizzando il numero identificativo presente sul retro della propria Carta dei Servizi (CRS o CNS), sia allegando un file, contenente la scansione del proprio documento di identità; | za dei dati inseriti per consentire al sistema di certificare l'identità dell'utente.<br>/alidarsi sia utilizzando il numero identificativo presente sul retro della propria Carta<br>llegando un file, contenente la scansione del proprio documento di identità; |
|----------------------------------------------------------------------------------------------------|----------------------------------------------------------------------------------------------------|
| Dati Utente                                                                                                    |                                                                                                    |
| Nome GIACOMO                                                                                                    | Codice Fiscale RSSGCM80A01F205A                                                                                                    |
| Cognome Rossi                                                                                                    | Email IRENE.ACCARDO@CNT.LISPAJT                                                                                                    |
|                                                                                                    | Nella sezione successiva è possibile v<br>dei Servizi (CRS o CNS), sia al<br><b>Dati Utente</b><br>Nome GIACOMO<br>Cognome ROSSI                                                                                                    |

Autorizzare il trattamento dei dati personali spuntando la voce corrispondente per abilitare il bottone "VALIDA".

Cliccare su "VALIDA" per accedere all'area di validazione

È possibile validare la propria utenza secondo 2 modalità:

- Utilizzando il numero di identificazione della tessera sanitaria
- Tramite l'invio del documento d'identità

## 3.1.1 Validazione con il numero di identificazione della tessera sanitaria

Bandi online

| Logout     Completamento reg                                                                                                    | istrazione utente                                                                                                    |
|----------------------------------------------------------------------------------------------------|----------------------------------------------------------------------------------------------------|
| Inizia subito ad utilizzare i servizi offerti da Bandi online. Regist<br>documento d'                                                                                                    | rati utilizzando la tua tessera sanitaria oppure invia il tuo<br>identità.                                                                |
| Seleziona un metodo d                                                                                                    | di registrazione:                                                                                                    |
| Usa la tessera sanitaria         Internet colspan="2">Internet colspan="2"/>Internet colspan="2"/>Internet colspan="2 | Invia il tuo documento<br>Invia il tuo documento<br>Invia una copia della tua carta d'identità<br>SFOGLIA<br>Come invio il documento? (*) |

Il sistema mostra precompilate le prime 10 cifre del numero identificativo tessera

Verificare che queste prime 10 cifre siano identiche a quelle riportate sulla propria CRS/CNS:

• in caso affermativo sarà sufficiente scrivere di seguito le 10 cifre finali del codice e cliccare su CONFERMA per convalidare i dati e accedere alla propria Home page di Bandi online

|                    |           |                    | Bandi online      | 2        |         |          | () 16 Maggio 2019<br>11:16 |
|--------------------|-----------|--------------------|-------------------|----------|---------|----------|----------------------------|
|                    | Home      | Gestioni Associate | Servizi Abitativi | ODSM     | Bandi   | Profilo  |                            |
|                    |           |                    | l tuoi profili    |          |         |          |                            |
|                    | Scegli il | l profilo con cui  | operare oppu      | ıre aggi | ungi ur | io nuovo |                            |
| CREA NUOVO PROFILO |           |                    |                   |          |         |          |                            |
|                    | ✓ IN USO  |                    |                   |          |         |          |                            |
| GIACOMO ROSSI      |           |                    |                   |          |         |          |                            |
| RSSGCM80A01F205A   |           |                    |                   |          |         |          |                            |
|                    |           |                    |                   |          |         |          |                            |
|                    |           |                    |                   |          |         |          |                            |
|                    |           |                    |                   |          |         |          |                            |

• in caso negativo sarà necessario cancellare le cifre proposte dal sistema nei primi due campi e scrivere per intero le 20 cifre che compongono l'intero numero identificativo tessera, quindi procedere selezionando il pulsante CONFERMA

#### ATTENZIONE

Il sistema riconoscerà valida l'identità del soggetto solo se è presente negli archivi degli assistiti sanitari lombardi. In caso di esito negativo (es. l'utente non verrà riconosciuto se il medico di famiglia è del servizio sanitario della regione Piemonte) è necessario utilizzare uno degli altri due metodi di validazione a sistema.

### 3.1.2 Validazione tramite l'invio del documento d'identità

Inizia subito ad utilizzare i servizi offerti da Bandi online. Registrati utilizzando la tua tessera sanitaria oppure invia il tuo documento d'identità.

| Seleziona un metod                                                                                                    | o di registrazione:        |
|----------------------------------------------------------------------------------------------------|----------------------------|
| Usa la tessera sanitaria                                                                                                    | Invia il tuo documento     |
| ROSE<br>PARKA (MARKA) (MARKA)<br>ROSE<br>PARKA (MARKA) (MARKA)<br>ROSPHILICIAN SIN-HID SALUTE-60001<br>12246979901234997990<br>01/01/2010 |                            |
| tessera sanitaria (CRS o CNS).                                                                                                    | SFOGLIA                    |
| Dove trovo queste cifre? 🕥                                                                                                    | Come invio Il documento? 🕲 |
| CONTRACTOR                                                                                                    |                            |

Cliccare su SFOGLIA per selezionare il file e cliccare su CONFERMA per inoltrare la richiesta di verifica del documento allegato.

#### Bandi online

#### Validazione in corso

È in corso la verifica di validazione il cui esito sarà comunicato tramite e-mail. Per qualsiasi informazione o chiarimento si prega di contattare l'assistenza al numero verde <u>800.131.151</u>.

| Dati Utente   |                                  |  |
|---------------|----------------------------------|--|
| Nome GIACOMO  | Codice Fiscale RSSGCM80A01F205A  |  |
| Cognome Rossi | Email IRENE.ACCARDO@CNT.LISPA.IT |  |

Attendere la mail di avvenuta validazione in seguito alla quale sarà possibile effettuare l'accesso a Bandi online.

### 3.2 Autenticazione Nuovo Utente tramite Carta Nazionale dei Servizi CNS

Per accedere al sistema utilizzando la modalità Carta nazionale dei servizi è necessario essere in possesso:

- della Tessera Sanitaria Carta Nazionale dei Servizi;
- del codice PIN (Personal Identification Number) della tua CNS;
- di un lettore di smart card;
- del software necessario al funzionamento (disponibile per Windows, Mac OS, Linux)

| Regione<br>Lombardia | SERVIZIO DI AUTENTICAZIONE                                                                                                    |                                                                                                    | _                                                                                                    | Ulteriori informazioni 👻 |
|----------------------|----------------------------------------------------------------------------------------------------|----------------------------------------------------------------------------------------------------|----------------------------------------------------------------------------------------------------|--------------------------|
|                      | Autenticazione con<br>LA TUA IDENTITA' DIGITALE "PASSWORD<br>UNICA"                                                                                                    | Autenticazione con<br>CARTA NAZIONALE DEI SERVIZI                                                                                                    | Autenticazione con<br>USERNAME E PASSWORD                                                                                                    |                          |
|                      | Entra con SPID                                                                                                    | Entra con CNS                                                                                                    | Entra con ID e password                                                                                                    |                          |
|                      | Cosa occorre per accedere<br>Per l'accesso con SPID è necessario essere in<br>possesso:<br>• della propria <b>identità digitale</b> rilasciata da<br>soggetti accreditati da AgID (Agenzia per l'Italia<br>Digitale), che verificano l'identità degli utenti e<br>forniscono le credenziali. Per maggiori<br>informazioni consulta il sito<br>http://www.spid.gov.it/ | Cosa occorre per accedere<br>Per l'accesso con la Carta Nazionale è necessario<br>essere in possesso:<br>• della Tessera Sanitaria Carta Nazionale dei<br>Servizi;<br>• del codice PIN (Personal Identification Number)<br>della tua CNS;<br>• di un lettore di smartcard;<br>• del software necessario al funzionamento<br>(disponibile per Windows, Mac OS, Linux) | Cosa occorre per accedere<br>Per l'accesso è necessario essere in possesso:<br>• della password personale che hai scelto,<br>oppure, se è la prima volta che accedi, della<br>password che ti è stata invitat via mail<br>all'indirizzo di posta elettronica in fase di<br>registrazione. |                          |

#### Selezionare ENTRA CON CNS per accedere al servizio di autenticazione e accesso dedicato

| Regione<br>Lombardia                                                                                            | SERVIZIO DI AUTENTICAZIONE                                                                                                    | Ulteriori informazioni 🝷 |
|----------------------------------------------------------------------------------------------------|----------------------------------------------------------------------------------------------------|--------------------------|
| AUTENTICAZIONE UTEN                                                                                             | ITE                                                                                                    |                          |
| FUNZIONI DI UTILITÀ                                                                                             | Il sito web richiede il riconoscimento dell'utente tramite autenticazione.<br>Con questa pagina è possibile effettuare la modalità di autenticazione preferita per accedere al sito<br>Clicca qui per informazioni sul sito che richiede l'autenticazione. | web: siage               |
| Registrazione Nuovo Utente<br>Ricorda Nome Utente                                                               | ACCESSO TRAMITE SMARTCARD                                                                                                    | TENTE REGISTRATO         |
| Hai dimenticato la<br>Password?                                                                                 | Nome<br>Passwort                                                                                                    | d                        |
| Modifica la Password                                                                                            | Passw                                                                                                    | ACCEDI                   |
| Visualizza dati profilo<br>Modifica Preferenze                                                                  |                                                                                                    | Nuovo utente? Clicca qui |
| Sicurezza<br>I dati che inserisci e le<br>transazioni effettuate sono<br>protetti da crittografia a 128<br>bit. |                                                                                                    |                          |

Inserire la tessera nel lettore di smart card e cliccare su "ACCESSO TRAMITE SMART CARD" per registrarsi al sistema di autenticazione dei servizi on-line di Regione Lombardia (IdPC).

Il sistema richiede la selezione del certificato digitale, selezionarlo cliccare su "OK".

| Scelta ce | ertificato digitale 🛛 ? 🔀                                                                     |
|-----------|-----------------------------------------------------------------------------------------------|
|           | azione<br>È necessario identificare il sito Web da visualizzare.<br>Sceoliere un certificato. |
|           | Nome Rilasciato da ZN Regione Lombardia - CA Citt                                             |
|           |                                                                                               |
|           |                                                                                               |
|           | Ulteriori informazioni Visualizza certificato                                                 |

Digitare il PIN della tessera e cliccare nuovamente su "OK".

| Carta Regional   | e dei Servizi        |
|------------------|----------------------|
| Inserire il PIN: |                      |
|                  |                      |
| OK               | Cancel               |
| CARTA REGIONALE  | Regione<br>Lombardia |

A questo punto il sistema apre a pagina di autenticazione riportando in automatico tutti i dati acquisiti dalla tessera sanitaria.

Inserire le informazioni mancanti.

| RegioneLombardia                                      | AUTENTICAZIONE<br>V. 8.0.00 - SERV. PREINTEGRAZIONE - 01                                                                                                    |
|-------------------------------------------------------|----------------------------------------------------------------------------------------------------|
| Attenzione: i dati sotto<br>identificazione dell'uter | o visualizzati sono stati letti dalla vostra smartcard per essere inoltrati al sito web che li utilizzerà a fini di<br>nte connesso.                                                             |
| Nome                                                  | NOME                                                                                                    |
| Cognome                                               | COGNOME                                                                                                    |
| Codice Fiscale                                        | CGNNMO80R14F205G                                                                                                    |
| Email                                                 | (Obbligatoria)                                                                                                    |
| Numero Cellulare                                      | (Opzionale)                                                                                                    |
|                                                       | Clicca qui per visualizzare tutti i dati del profilo                                                                                                    |
|                                                       |                                                                                                    |
| Autorizzando il trasferim<br>dettagli).               | nento delle informazioni visualizzate, sarete indirizzati al servizio web richiesto: <b>siage</b> ( <u>clicca qui</u> per                                                                        |
| 🔲 Autorizza sempre il t                               | trasferimento del tuo profilo a questo servizio web                                                                                                    |
| Quando vorrete conclude<br>l'opzione di chiusura del  | ere l'interazione con tale servizio, occorrerà chiudere il browser oppure selezionare esplicitamente<br>la sessione di lavoro messa a disposizione dal sito web che eroga il servizio richiesto. |
| <u>Informativa relativa al t</u>                      | rattamento dei dati personali                                                                                                    |
|                                                       | Si desidera continuare?                                                                                                    |

Autorizzare I trasferimento dei dati e cliccare su "SI" alla voce "si desidera continuare?" per procedere con la validazione dell'utenza.

Autorizzare il trattamento dei dati personali spuntando la voce corrispondente per abilitare il bottone "VALIDA".

A questo punto la procedura di validazione è completa ed il sistema apre l'home page personale di Bandi online.

|     | I                     | Bandi online      | 9    |       |         | 16 Maggio 2019<br>11:16 |
|-----|-----------------------|-------------------|------|-------|---------|-------------------------|
| Hon | ne Gestioni Associate | Servizi Abitativi | ODSM | Bandi | Profilo |                         |
|     |                       | l tuoi profili    |      |       |         |                         |

#### Scegli il profilo con cui operare oppure aggiungi uno nuovo

| CREA NUOVO PROFILO |  |
|--------------------|--|
|                    |  |
| RSSGCM80A01F205A   |  |
|                    |  |
|                    |  |
|                    |  |

## 3.3 Autenticazione Nuovo Utente tramite Identità Digitale SPID

Per accedere al sistema utilizzando la modalità "La tua identità digitale Password Unica" è necessario essere in possesso della propria identità digitale rilasciata da soggetti accreditati da AgID (Agenzia per l'Italia Digitale), che verificano l'identità degli utenti e forniscono le credenziali.

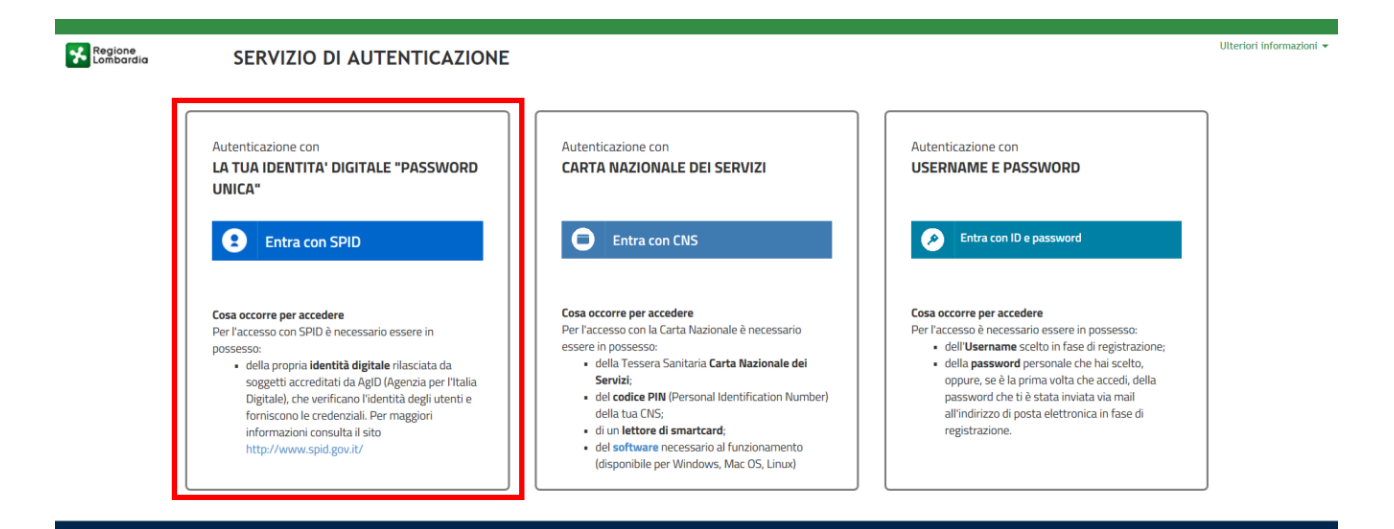

Cliccare su **ENTRA CON SPID** e selezionare l'agenzia che ha rilasciato la propria identità digitale per accedere al servizio di autenticazione e accesso dedicato a Spid.

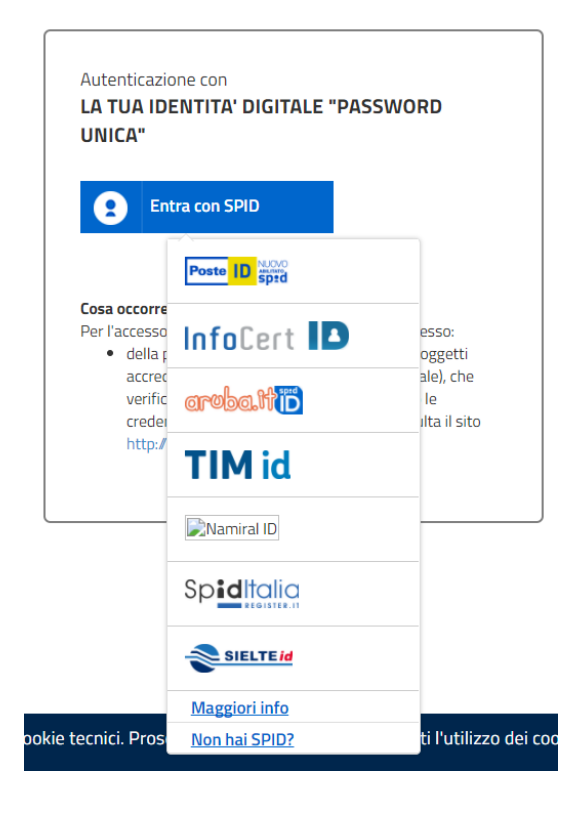

A titolo di esempio viene selezionato l'operatore *Poste ID*. Le modalità di accesso e autenticazione illustrate di seguito sono le medesime per tutti i soggetti rilasciatori di identità Digitale proposti.

## sp:d

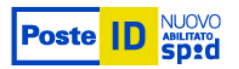

|                              | Richiesta di accesso da<br>RegioneLombardia                                                                                                    |
|------------------------------|----------------------------------------------------------------------------------------------------|
| PASSWORD                     | Accedi a RegioneLombardia con le tue credenziali<br>PostelD.                                                                                            |
| Hai dimenticato la password? | Il Fornitore di Servizi stabilisce il livello di sicurezza<br>delle credenziali SPID in funzione del servizio o dei<br>dati ai quali si vuole accedere. |
| ENTRA CON SPID ANNULLA       |                                                                                                    |

©2016 Poste Italiane - Partita iva : 01114601006.

Digitare le proprie credenziali SPID e selezionare **ENTRA CON SPID**. Il sistema di accessso SPID invierà la One Time Password , via sms, mail, etc (in base alle procedura di accesso dell'agenzia che ha rilasciato l'identità digitale), da inserire nella pagina che si apre.

sp:d

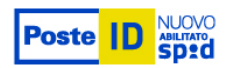

| OTP (ONE TIME PASSWORD) | Richiesta di accesso da<br>RegioneLombardia<br>Accedi a RegioneLombardia con le tue credenziali<br>PostelD scegliendo il livello di sicurezza proposto. |
|-------------------------|----------------------------------------------------------------------------------------------------|
| PROSEGUI ANNULLA        | Il Fornitore di Servizi stabilisce il livello di sicurezza<br>delle credenziali SPID in funzione del servizio o dei<br>dati ai quali si vuole accedere. |

©2016 Poste Italiane - Partita iva : 01114601006.

Digitare il codice OTP ricevuto e cliccare su PROSEGUI .

| sp:d                                 |                                        | Poste                                                                |
|--------------------------------------|----------------------------------------|----------------------------------------------------------------------|
| I seguenti dat<br>inviati al Forni   | stanno per essere<br>tore dei servizi. | Richiesta di accesso da<br>RegioneLombardia                          |
| NOME                                 | Test                                   | personali ai sensi dell'art. 13 del D. Lgs. 196/2003,<br>clicca qui. |
| COGNOME                              | Poste42                                |                                                                      |
| CODICE FISCALE                       | TINIT-<br>NTMSTT10T17F205H             |                                                                      |
| INDIRIZZO DI<br>POSTA<br>ELETTRONICA | test.poste42@poste.it                  |                                                                      |
| CODICE<br>IDENTIFICATIVO             | PTITOB59U4BS7F                         |                                                                      |
| ACCONSENTO                           | NON ACCONSENTO                         |                                                                      |

©2016 Poste Italiane - Partita iva : 01114601006.

Il sistema riporta il riepilogo dei dati dell'utente. Se i dati riportati sono corretti cliccare su ACCONSENTO per accedere a Bandi online.

Nel caso di primo accesso il sistema riporta alla pagina di Validazione dell'utenza. Autorizzare il trattamento dei dati personali spuntando la voce corrispondente per abilitare il bottone "VALIDA".

A questo punto la procedura di validazione è completa ed il sistema apre l'home page personale di Bandi online.

|      |                    | Bandi online      | 2    |       |         | O 16 Maggio 2019<br>11:16 |
|------|--------------------|-------------------|------|-------|---------|---------------------------|
| Home | Gestioni Associate | Servizi Abitativi | ODSM | Bandi | Profilo |                           |
|      |                    | l tuoi profili    |      |       |         |                           |

#### Scegli il profilo con cui operare oppure aggiungi uno nuovo

| CREA NUOVO PROFILO |          |
|--------------------|----------|
|                    | ✓ IN US0 |
| RSSGCM80A01F205A   |          |
|                    |          |
|                    |          |
|                    |          |

## 4. Profilazione soggetto giuridico

Per aderire ai bandi disponibili sulla piattaforma Bandi online è necessario effettuare la profilazione del soggetto giuridico.

Per effettuare la profilazione è necessario accedere al proprio profilo cittadino e cliccare su Crea nuovo profilo

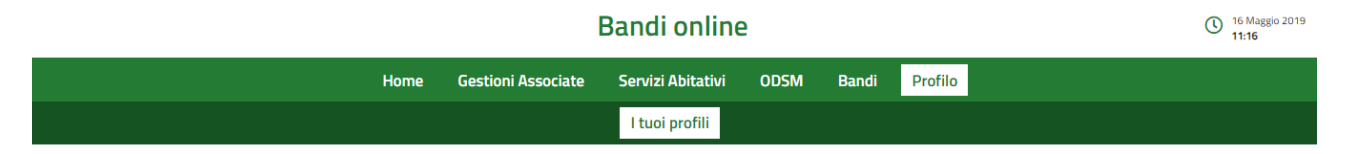

#### Scegli il profilo con cui operare oppure aggiungi uno nuovo

| CREA NUOVO PROFILO |  |
|--------------------|--|
| L CITTADINO        |  |
| GIACOMO ROSSI      |  |
| RSSGCM80A01F205A   |  |
|                    |  |
|                    |  |
|                    |  |
|                    |  |
|                    |  |

All'interno della schermata Crea un Nuovo Profilo indicare se il CF dell'impresa è italiano o estero

#### Crea un Nuovo Profilo

Creando un nuovo profilo potrai operare all'interno di Bandi online per conto di un ente privato o pubblico. Questa azione può essere effettuata dai rappresentanti legali o da un soggetto delegato. Prima di iniziare la creazione di un nuovo profilo ricontrolla di avere una copia digitale del documento d'identità del rappresentate legale, in modo da poter verifcare le informazioni. Utilizza i nostri servizi di assistenza per avere informazioni più dettagliate.

| Il soggetto giuridico che si vuole inserire è in possesso di un codice fiscale italiano? |
|------------------------------------------------------------------------------------------|
| © Si ON₀                                                                                 |
|                                                                                          |
| Codice Fiscale del Soggetto Giuridico Privato o Pubblico                                 |
|                                                                                          |
|                                                                                          |
| ANNULLA CONFERMA                                                                         |
|                                                                                          |

Inserire il Codice Fiscale dell'impresa e cliccare su **CONFERMA**. Il sistema recupererà in automatico la natura giuridica associata all'impresa in Camera di Commercio

#### Crea un Nuovo Profilo

Creando un nuovo profilo potrai operare all'interno di Bandi online per conto di un ente privato o pubblico. Questa azione può essere effettuata dai rappresentanti legali o da un soggetto delegato. Prima di iniziare la creazione di un nuovo profilo ricontrolla di avere una copia digitale del documento d'identità del rappresentate legale, in modo da poter verifcare le informazioni. Utilizza i nostri servizi di assistenza per avere informazioni più dettagliate.

| Il soggetto giuridico che si vuole inserire è in possesso di un codice fiscal | e italiano? |
|-------------------------------------------------------------------------------|-------------|
| Codice Fiscale del Soggetto Giuridico Privato o Pubblico                      |             |
| Società cooperativa a mutualità prevalente                                    | •           |
| ANNULLA MODIFICA NATURA GIURIDICA CONFERMA                                    |             |

Cliccando nuovamente su **CONFERMA** si accede alla schermata contenente tutti i dati identificativi dell'impresa. Alcuni dati saranno precompilati con le informazioni presenti in Camera di Commercio. Per procedere è necessario compilare i campi obbligatori mancanti (identificati dall'asterisco \*).

#### Crea un nuovo profilo

Si prega di verificare i dati riportati relativi al nuovo profilo e di inserire, dove assenti, le informazioni mancanti.

Qualifica: Rappresentante legale o altro soggetto delegato

Attenzione Se i dati presenti nella nostra banca dati non corrispondono a quelli in vostro possesso si prega di contattare l'assistenza tramite il numero verde 800 131 151 o all'indirizzo e-mail <u>bandi@regione.lombardia.it</u>

| )ettaglio Profilo                                                                                                    |                                                                                                    |                                                                                                    |
|----------------------------------------------------------------------------------------------------|----------------------------------------------------------------------------------------------------|----------------------------------------------------------------------------------------------------|
| odice fiscale persona giuridica                                                                                                    | Denominazione                                                                                                    | Partita iva                                                                                                    |
|                                                                                                    |                                                                                                    |                                                                                                    |
| ata costituzione                                                                                                    | Data inizio attività                                                                                                    | Numero CCIAA                                                                                                    |
| 7/11/2009                                                                                                    | 29/03/2010                                                                                                    |                                                                                                    |
| iata CCIAA                                                                                                    | Provincia CCIAA                                                                                                    | Descrizione codice ateco primario                                                                                               |
| 9/01/2011                                                                                                    | Bergamo                                                                                                    | 64.92.01 Attività dei consorzi di garanzia collettiva fidi                                                                      |
| EC                                                                                                    | Data iscrizione impresa Artigiana                                                                                                    | Numero registrazione impresa Artigiana                                                                                          |
|                                                                                                    | /_/                                                                                                    |                                                                                                    |
| rovincia impresa Artigiana                                                                                                    | Stato attività                                                                                                    | Codice fiscale rappresentante legale                                                                                            |
| - seleziona -                                                                                                    | • Attiva                                                                                                    |                                                                                                    |
| lome rappresentante legale                                                                                                    | Cognome rappresentante legale                                                                                                    | Denominazione sede legale                                                                                                    |
| _                                                                                                    |                                                                                                    |                                                                                                    |
|                                                                                                    |                                                                                                    |                                                                                                    |
| idirizzo sede legale                                                                                                    | Provincia sede legale *                                                                                                    | Comune sede legale<br>Milano                                                                                                    |
|                                                                                                    | Winano                                                                                                    |                                                                                                    |
| AP sede legale                                                                                                    | Trattamento Dati Personali * leggi informativa                                                                                                    |                                                                                                    |
| 0122                                                                                                    | Si                                                                                                    |                                                                                                    |
| locumentazione Aggiuntiva *                                                                                                    |                                                                                                    |                                                                                                    |
| TTENZIONE: Questa operazione puù essere effettuata sc                                                                                                    | olo dal rappresentante legale o da un soggetto autorizzato. La verifica po<br>conto del nuovo profilo è necessario attendere il completamento della ve | rrebbe richiedere di allegare un documento di identità del<br>ifica delle informazioni. Per eventuali informazioni aggiuntive è |
| appresentante legale stesso. Prima di poter operare per o<br>ossibile contattare il servizio di assistenza al numero ver                                        | de 800.131.151 o all'indirizzo e-mail bandi@regione.lombardia.it.                                                                                      |                                                                                                    |
| appresentante legale stesso. Prima di poter operare per o<br>ossibile contattare il servizio di assistenza al numero ven<br>Scegli file Nessun file selezionato | de 800.131.151 o all'indirizzo e-mail bandi@regione.lombardia.it.                                                                                      |                                                                                                    |
| appresentante legale stesso. Prima di poter operare per o<br>ossibile contattare il servizio di assistenza al numero ver<br>Scegli file Nessun file selezionato | de 800.131.151 o all'indirizzo e-mail bandi@regione.lombardia.it.                                                                                      |                                                                                                    |

Spuntare la casella Si per il trattamento dei dati personali.

Caricare il documento d'identità del Legale Rappresentante, cliccando su **Scegli file** per selezionare il file dal proprio computer.

Il documento verrà ritenuto valido in presenza delle seguenti caratteristiche:

- Deve essere il documento d'identità del legale rappresentante indicato nei dati riportati sopra
- Deve essere allegato fronte/retro
- Deve essere in corso di validità (non scaduto)

Manuale Bandi online - "Registrazione e validazione nuovo utente, Profilazione soggetto giuridico"

Una volta selezionato il file, cliccare su CARICA per completare il caricamento a sistema.

Una volta verificata la correttezza dei dati inseriti cliccare su **SALVA BOZZA** per proseguire con la richiesta di validazione del profilo.

Il sistema chiederà di inserire la denominazione del gruppo di lavoro, precompilandola con il nome e cognome dell'utente che sta creando il profilo, con possibilità di modificarla.

|                                                                                                    |                                                              | Bai                                                                  | ndi online                                                         |                                       |                                         |                                 | O 16 Maggio 2019<br>11:21     |
|----------------------------------------------------------------------------------------------------|--------------------------------------------------------------|----------------------------------------------------------------------|--------------------------------------------------------------------|---------------------------------------|-----------------------------------------|---------------------------------|-------------------------------|
|                                                                                                    | Home                                                         | Gestioni Associate                                                   | Servizi Abitativi                                                  | ODSM                                  | Bandi                                   | Profilo                         |                               |
|                                                                                                    |                                                              | Gestisci                                                             | profilo I tuoi pr                                                  | ofili                                 |                                         |                                 |                               |
|                                                                                                    |                                                              |                                                                      |                                                                    |                                       |                                         |                                 |                               |
| Castiana suunna di lau                                                                                                    |                                                              |                                                                      |                                                                    |                                       |                                         |                                 |                               |
| Gestione gruppo di lav                                                                                                    | oro                                                          |                                                                      |                                                                    |                                       |                                         |                                 |                               |
| <b>₽</b> ₊                                                                                                    | Inserire la deno                                             | ominazione del gro                                                   | uppo di lavoro                                                     |                                       |                                         |                                 |                               |
| Ogni tessera presente nell'area<br>Profilo rappresenta uno specifico<br>gruppo di lavoro con cui operare in<br>SiAGE. Tale gruppo di lavoro è<br>associato al soggetto giuridico per | ATTENZIONE: La denominazi<br>contattare il servizio di assis | ione di un gruppo di lavoro potre<br>stenza al numero verde 800.131. | ebe descrivere la funzione<br>151 o all'indirizzo e-mail <u>ba</u> | del vostro ufficio<br>ndi@regione.lon | o, dipartimento<br>n <u>bardia.it</u> . | o sezione. Per eventuali inform | azioni aggiuntive è possibile |
| cui state operando e alla vostra<br>utenza Automaticamente SiAGE                                                                                                    | Denominazione del grup                                       | po di lavoro*                                                        |                                                                    |                                       |                                         |                                 |                               |
| Nome e Cognome.Per                                                                                                    | GIACOMO ROSSI                                                |                                                                      |                                                                    |                                       |                                         |                                 |                               |
| gruppo di lavoro è possibile<br>modificarne la denominazione in                                                                                                    |                                                              |                                                                      |                                                                    |                                       |                                         |                                 |                               |
| modo tale da poterlo identificare<br>più facilmente.Per eventuali                                                                                                    |                                                              |                                                                      |                                                                    |                                       |                                         |                                 | Appulla                       |
| informazioni aggiuntive è possibile<br>contattare il servizio di assistenza<br>al numero vordo 800, 121, 151, o                                                                      |                                                              |                                                                      |                                                                    |                                       |                                         |                                 | Alinoita Salva                |
| all'indirizzo e-mail<br>bandi@regione.lombardia.it.                                                                                                    |                                                              |                                                                      |                                                                    |                                       |                                         |                                 |                               |

Cliccando su SALVA il sistema restituirà una pagina di conferma, indicando che il profilo è stato correttamente creato.

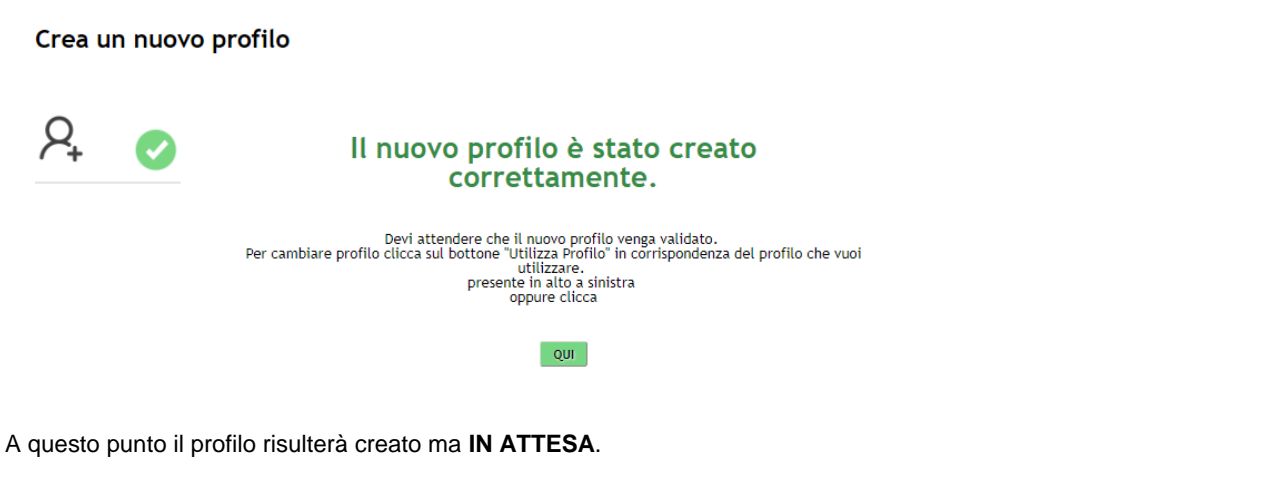

Scegli il profilo con cui operare oppure aggiungi uno nuovo

| CREA NUOVO PROFILO |                                                 |
|--------------------|-------------------------------------------------|
|                    | SOCIETÀ COOPERATIVA A MUTUALITÀ PR              |
| GIACOMO ROSSI      |                                                 |
| RSSGCM80A01F205A   |                                                 |
|                    | GIACOMO ROSSI                                   |
|                    | Rappresentante legale o altro soggetto delegato |
|                    | Sembra che questo profilo non sia validato      |
|                    | VERIFICA VALIDAZIONE                            |
|                    |                                                 |

Manuale Bandi online - "Registrazione e validazione nuovo utente, Profilazione soggetto giuridico"

Sarà necessario attendere la validazione del profilo. Al termine della validazione verrà inviata una email di notifica automatica all'indirizzo inserito in fase di registrazione che confermerà l'avvenuta validazione.

Una volta ricevuta l'email di notifica, accedendo con le proprie credenziali sarà possibile visualizzare il profilo dell'impresa validato. Sarà quindi possibile utilizzare il profilo per l'adesione ai bandi di Regione Lombardia.

#### Scegli il profilo con cui operare oppure aggiungi uno nuovo

| CREA NUOVO PROFILO                                               |                         |  |
|------------------------------------------------------------------|-------------------------|--|
| 🛚 SOCIETÀ COOPERATIVA A MUTUALITÀ PREV 🗸 IN USO                  |                         |  |
|                                                                  | GIACOMO ROSSI           |  |
| GIACOMO ROSSI<br>Rappresentante legale o altro soggetto delegato | RSSGCM80A01F205A        |  |
| VISUALIZZA DATI                                                  | UTILIZZA QUESTO PROFILO |  |

## 5. Gestione del profilo giuridico

Ogni utente ha la possibilità di gestire i propri profili.

Dalla pagina dei propri profili cliccare sul profilo di interesse per selezionarlo e attivare in questo modo tutte le funzionalità di gestione.

Le funzionalità di gestione profilo sono le seguenti:

- Modifica profilo Permette di modificare o integrare i dati inseriti
- Gestisci gruppi Permette di rinominare e gestire i gruppi di lavoro.
- Delega di un profilo Permette di delegare altri utenti ad operare per un proprio profilo tramite la funzione di Delega Semplice o Avanzata

### 5.1 Modifica Profilo

È necessario accedere alla pagina dei propri profili, selezionare il profilo di interesse e cliccare su VISUALIZZA DATI.

|                                                 | Home Servizi Abitativi Bandi <mark>Profilo</mark> |  |
|-------------------------------------------------|---------------------------------------------------|--|
|                                                 | Gestisci gruppi I tuoi profili Utenza di servizio |  |
| Scegli il pro                                   | rofilo con cui operare oppure aggiungi uno nuovo  |  |
| CREA NUOVO PROFILO                              |                                                   |  |
| 🛛 SOCIETÀ A RESPONSABILITÀ LIMITATA 🔍 IN USO    |                                                   |  |
| Baserscentaple logale a site scenetic delegate  |                                                   |  |
| Rappresentante regare o artro soggetto deregato |                                                   |  |
| VISUALIZZA DATI                                 | UTILIZZA QUESTO PROFILO                           |  |

Si apirà la pagina di Gestione Profilo nella quale verranno visualizzati tutti I dati relativi al profilo.

|                                              | Si prega di ve                                                                                                    | rificare i dati riportati relativi al nuovo profilo e di inserire, dove assenti, le in | formazioni mancanti.                                                                            |  |
|----------------------------------------------|----------------------------------------------------------------------------------------------------|----------------------------------------------------------------------------------------|-------------------------------------------------------------------------------------------------|--|
|                                              | Qualifica: Rappresentante legale o altro soggetto delegato<br>Attenzione<br>Se i dati presenti nella nostra banca dati non corrispondono a quelli in vostro possesso si prega di contattare l'assistenza tramite il<br>numero verde 800 131 151 o all'indirizzo e-mail <u>bandi@regione.lombardia it</u> |                                                                                        |                                                                                                 |  |
| Dettaglio Profilo                            |                                                                                                    |                                                                                        |                                                                                                 |  |
| Codice fiscale persona giuridica             |                                                                                                    | Denominazione                                                                          | Partita iva                                                                                     |  |
| Data costituzione<br>27/11/2009              |                                                                                                    | Data inizio attività<br>29/03/2010                                                     | Numero CCIAA                                                                                    |  |
| Data CCIAA<br>29/01/2011                     |                                                                                                    | Provincia CCIAA<br>Bergamo                                                             | Descrizione codice ateco primario<br>64.92.01 Attività dei consorzi di garanzia collettiva fidi |  |
| PEC                                          |                                                                                                    | Data iscrizione impresa Artigiana                                                      | Numero registrazione impresa Artigiana                                                          |  |
| Provincia impresa Artigiana<br>- seleziona - | ×                                                                                                    | Stato attività<br>Attiva                                                               | Codice fiscale rappresentante legale                                                            |  |
| Nome rappresentante legale                   |                                                                                                    | Cognome rappresentante legale                                                          | Denominazione sede legale                                                                       |  |
| Indirizzo sede legale                        |                                                                                                    | Provincia sede legale *<br>Milano •                                                    | Comune sede legale<br>Milano                                                                    |  |
| CAP sede legale<br>20122                     |                                                                                                    | Trattamento Dati Personali * leggi informativa                                         |                                                                                                 |  |
|                                              |                                                                                                    | SALVA BOZZA                                                                            |                                                                                                 |  |

**Gestione Profilo** 

I dati inseriti manualmente in fase di profilazione sono modificabili. È possibile inserire il dato aggiornato, spuntare Sì per il trattamento dei dati personali e cliccare su Salva bozza per registrare la modifica.

I dati precaricati dalla Camera di Commercio non sono modificabili. Per richiedere la modifica è necessario contattare l'assistenza tramite il numero verde 800 131 151 o all'indirizzo e-mail <u>bandi@regione.lombardia.it</u>, allegando alla richiesta il documento d'identità del legale rappresentante e la visura camerale.

### 5.2 Gestione gruppi

È necessario accedere alla pagina dei propri profili, selezionare il profilo desiderato e cliccare la voce **Gestisci Gruppi** per accedere all'elenco dei propri gruppi.

|                                                 | Home          | Servizi Abitativi | Bandi | Profilo       |           |
|-------------------------------------------------|---------------|-------------------|-------|---------------|-----------|
|                                                 | Gestisci grup | pi I tuoi profili | Utenz | a di servizio |           |
| Scegli il p                                     | rofilo con o  | cui operare o     | ppure | aggiungi      | uno nuovo |
| CREA NUOVO PROFILO                              |               |                   |       |               |           |
| 🖩 SOCIETÀ A RESPONSABILITÀ LIMITATA 💙 IN USO    |               | D                 |       |               |           |
|                                                 |               |                   |       |               |           |
| Rappresentante legale o altro soggetto delegato |               |                   |       |               |           |
| VISUALIZZA DATI                                 | UTILIZZA C    | UESTO PROFILO     |       |               |           |
|                                                 |               |                   |       |               | 1         |

#### ATTENZIONE

Drofilo in uso

La voce "Gestisci Gruppi" è visualizzata anche se l'utente sta operando per un profilo / gruppo tramite Delega Avanzata.

La voce "Gestisci Gruppi" NON è visualizzata se l'utente sta operando per un profilo / gruppo tramite Delega Semplice

Il sistema visualizza l'elenco dei gruppi legati al profilo selezionato.

#### In questa sezione puoi gestire i gruppi legati al tuo profilo in uso.

| Denominazione                       | <b>Natura giuridica</b><br>Società cooperativa a mutualità prevalente | Codice Fiscale |                 |
|-------------------------------------|-----------------------------------------------------------------------|----------------|-----------------|
| Gruppi collegati<br>AGGIUNGI GRUPPO |                                                                       |                |                 |
| GRUPPO 🗢                            | SEDE ≑                                                                |                | AZIONI          |
| GIACOMO ROSSI                       |                                                                       |                | MODIFICA DELEGA |
|                                     | << < 1/1 > >>                                                         |                |                 |

Per inserire un nuovo gruppo di lavoro è possibile cliccare su AGGIUNGI GRUPPO.

Il sistema riporta la Denominazione del gruppo corrispondente al nominativo dell'utente che sta operando in Bandi online, il codice fiscale e la denominazione del profilo del soggetto giuridico selezionato.

| serire la denominazione del gruppo di lavoro |         |
|----------------------------------------------|---------|
|                                              |         |
|                                              |         |
|                                              |         |
| Fiscale N                                    | Nome    |
|                                              |         |
| F                                            | Fiscale |

È possibile quindi rinominare il gruppo appena creato e cliccare su **SALVA**. Il sistema riporterà all'elenco dei gruppi associati al profilo selezionato.

| -   |      | <br>     |
|-----|------|----------|
| 1 1 | nn   | logati   |
|     |      | <br>воан |
|     | יעעי | Lguu     |
|     |      |          |

| AGGIUNGI GRUPPO |          |                |    |
|-----------------|----------|----------------|----|
| GRUPPO 🗢        | SEDE 🗢   | AZIONI         |    |
| GIACOMO ROSSI   |          | MODIFICA DELEC | GA |
|                 |          | MODIFICA DELEG | GA |
|                 |          | ELIMIN         | NA |
| < <             | 1/1 > >> |                |    |

Per ogni gruppo creato sono presenti le funzioni di MODIFICA, ELIMINA e DELEGA.

Al termine delle operazioni tornare all'elenco dei propri profili. Qui sarà visualizzata la "tessera" associata al nuovo gruppo creato. Selezionare la tessera per attivare e utilizzare il gruppo appena creato.

### 5.2.1 Modifica denominazione Gruppo

Per modificare il nome di un gruppo è necessario entrare su Gestisci Gruppi come descritto in precedenza e, in corrispondenza del gruppo desiderato, cliccare su **MODIFICA**.

| ← Indietro                                                                                                    | Modifica Gruppo                                                                                                    |                 |
|----------------------------------------------------------------------------------------------------|----------------------------------------------------------------------------------------------------|-----------------|
|                                                                                                    | Inserire la denominazione del gruppo di lav                                                                                                    | oro             |
| Denominazione del gruppo di lavoro<br>GIACOMO ROSSI<br>ATTENZIONE: La denominazione di un gruppo di lavoro potrebbe di<br>informazioni aggiuntive è possibile contattare il servizio di assisten | Scrivere la funzione del vostro ufficio, dipartimento o sezione. È possibile ,<br>za al numero verde 800.131.151 o all'indirizzo e-mail bandi@regione.lomb | Nome            |
|                                                                                                    |                                                                                                    | × ANNULLA SALVA |

Cancellare la denominazione esistente e digitare il nuovo nome del Gruppo, quindi cliccare su SALVA.

### 5.3 Delega di un Gruppo

È possibile delegare altri utenti ad operare per un proprio profilo tramite la funzione di Delega.

#### ATTENZIONE

Gli utenti delegate sullo stesso Gruppo per lo stesso profilo hanno la visiblità delle stesse pratiche. Se è necessario che più persone della stessa impresa lavorino sulle stesse pratiche, bisognerà utilizzare la funzione di Delega di seguito descritta.

È necessario entrare su **Gestisci Gruppi** come descritto in precedenza e, in corrispondenza del gruppo desiderato, cliccare su **DELEGA**.

#### ATTENZIONE

La funzione di Delega è presente solo per i profili con stato "VALIDO". Un'utente con delega semplice **NON** può accedere alla pagina "Gestisci Gruppi"; e quindi non potrà delegare altri soggetti.

| ← Indietro                            |                  | Gestione o<br>(GIACON                                                | leleghe per<br>10 ROSSI)                                             |                     |                  |   |
|---------------------------------------|------------------|----------------------------------------------------------------------|----------------------------------------------------------------------|---------------------|------------------|---|
|                                       | Delegando un pro | Gestisci le deleghe per l'acce<br>filo questo potra utilizzare il gr | esso a questo gruppo di lavoro.<br>uppo di lavoro come se fosse il r | espossabile legale. |                  |   |
| Q Username                            |                  |                                                                      |                                                                      |                     | Ricerca avanzata | • |
| Profili Delegati<br>• AGGIUNGI DELEGA |                  |                                                                      |                                                                      |                     |                  |   |
| USERNAME A                            | NOME 🗢           | COGNOME 🗢                                                            | CODICE FISCALE 🗢                                                     | DELEGANTE 🗢         | TIPO DELEGA 🗢    |   |
|                                       |                  | Nessun u                                                             | tente trovato                                                        |                     |                  |   |
|                                       |                  | << <                                                                 | 1/1 > >>                                                             |                     |                  |   |

Nella pagina che si aprirà verranno visualizzate le deleghe già effettuate. Per aggiungere una nuova delega cliccare su **AGGIUNGI DELEGA**.

#### Aggiungi Delega

In questa sezione puoi gestire i gruppi legati al tuo profilo in uso. Con questa operazione di delega voi permetterete alla persona avente il codice fiscale da voi indicato di operare in vostra vece con questo profilo.

ATTENZIONE: La persona che si sta delegando potrà aderire ai bandi a nome e per conto di questo profilo e avrà la completa visibilità delle domande ad esso collegate. Per eventuali informazioni aggiuntive è possibile contattare il servizio di assistenza al numero verde 800.131.151 o all'indirizzo e-mail <u>bandi@regione.lombardia.it</u>.

| Codice Fiscale |  |
|----------------|--|
| Q RICERCA      |  |
|                |  |

Inserire il Codice Fiscale dell'utente che si intende delegare e cliccare su RICERCA (<u>è necessario che l'utente sia già</u> registrato e validato al sistema con profilo cittadino). Il sistema recupererà automaticamente Nome, Cognome e Data di nascita dell'utente inserito.

| Aggiungi Delega                                                                                                    |                               |                               |  |
|----------------------------------------------------------------------------------------------------|-------------------------------|-------------------------------|--|
| In questa sezione puoi gestire i gruppi legati al tuo profilo in uso. Con questa operazione di delega voi permetterete alla persona avente il codice fiscale da voi indicato di operare in vostra vece con questo profilo.                                                                                                    |                               |                               |  |
| ATTENZIONE: La persona che si sta delegando potrà aderire ai bandi a nome e per conto di questo profilo e avrà la completa visibilità delle domande ad esso collegate. Per eventuali<br>informazioni aggiuntive è possibile contattare il servizio di assistenza al numero verde 800.131.151 o all'indirizzo e-mail <u>bandi@regione.lombardia.it</u> . |                               |                               |  |
|                                                                                                    | Codice Fiscale                |                               |  |
|                                                                                                    |                               |                               |  |
|                                                                                                    | Dati Utente da delegare       |                               |  |
| Nome                                                                                                    | Cognome                       | Data di nascita<br>09/10/1990 |  |
|                                                                                                    | Selezionare il tipo di delega |                               |  |
| Oelega Semplice Oelega Avanzata                                                                                                    |                               |                               |  |
| ATTENZIONE: Una delega di tipo semplice permette all'utente, che si sta delegando di operare per vostro conto, mentre una delega di tipo avanzata permette anche di aggiungere o rimuovere da questo gruppo di lavoro altri utenti in delega.                                                                                                    |                               |                               |  |
| CONFERMA DELEGA                                                                                                    |                               |                               |  |

Selezionare il tipo di delega da attribuire, scegliendola tra:

- Delega Semplice: in questo caso il soggetto potrà solo operare per conte del soggetto delegante compilando le domande di partecipazione ai bandi
- Delega Avanzata: in questo caso il soggetto oltre a poter operare per conto del soggetto delegante potrà anche aggiungere o rimuovere dal gruppo di lavoro altri utenti in delega, e delegare altri utenti

Concludere la procedura cliccando su CONFERMA DELEGA.

Una volta creata, la delega comparirà nell'elenco delle deleghe.

| ← Indietro                            |                                                                                                    | Gestione o<br>(GIACON | leleghe per<br>10 ROSSI) |             |                  |       |
|---------------------------------------|----------------------------------------------------------------------------------------------------|-----------------------|--------------------------|-------------|------------------|-------|
|                                       | Gestisci le deleghe per l'accesso a questo gruppo di lavoro.<br>Delegando un profilo questo potra utilizzare il gruppo di lavoro come se fosse il respossabile legale. |                       |                          |             |                  |       |
| Q Username                            |                                                                                                    |                       |                          |             | Ricerca avanzata | •     |
| Profili Delegati<br>🚭 aggiungi delega |                                                                                                    |                       |                          |             |                  |       |
| USERNAME A                            | NOME 🗢                                                                                                    | COGNOME 🗢             | CODICE FISCALE 🗢         | DELEGANTE 🗢 | TIPO DELEGA 🗢    |       |
|                                       |                                                                                                    |                       |                          |             | DELEGA           | IMINA |
| « < 1/1 > »>                          |                                                                                                    |                       |                          |             |                  |       |

Cliccando su ELIMINA è possibile eliminare la delega creata.

Una volta creatala delega, l'utente destinatario (il delegato) troverà il profilo creato, attivo e validato nella pagina dei propri profili selezionabili.